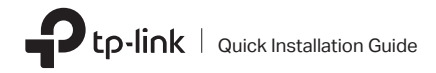

### 1 Connect to a Computer

Note:

It is recommended to connect the adapter to a USB 3.0 ( sec.) port.

#### Wireless USB Adapter

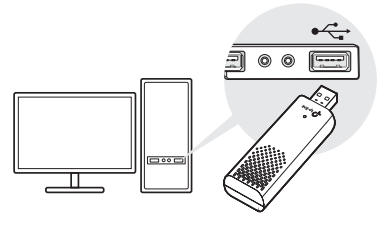

## 2 Install Driver

a. Go to My Computer or This PC.

b. Double click the **TP-Link** CD-ROM then run **SetupInstall.exe** to install driver.

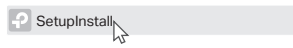

Notes:

- If you cannot find the setup program, please download the driver at www.tp-link.com/support.
- If an unknown publisher message pops up, select Yes to continue.
- If Windows User Account Control requires admin credentials, type user name and password of your Windows administrator account.

Images are for demonstration only.

# 3 Join a Wireless Network

- a. Click the network icon ( 🔂 ) on the taskbar.
- b. Select your Wi-Fi network, click Connect and enter the password when prompted.

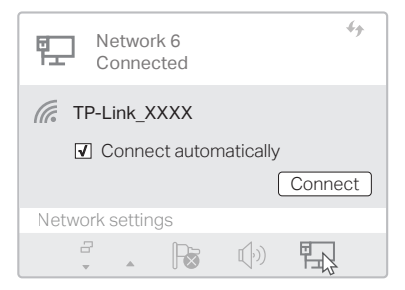

### Troubleshooting

If you have problems during the installation, please refer to the following online FAQs.

- T1. Can't find the hardware version of the adapter: https://www.tp-link.com/faq-46.html
- T2. Can't find or connect to the wireless networks: https://www.tp-link.com/faq-2253.html
- T3. Can't install the driver: https://www.tp-link.com/fag-2252.html

### Safety Information

Do not attempt to disassemble, repair, or modify the device. If you need service, please contact us.

· Do not use the device where wireless devices are not allowed.

Keep the device away from water, fire, humidity or hot environments.

 This product can be powered only by power supplies that comply with Power Source Class 2 (PS2) or Limited Power Source(LPS) of IEC 62368-1.

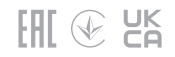

For technical support, replacement services, user guides, and other information, please visit https://www.tp-link.com/support, or simply scan the QR code.

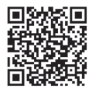